## CARMELink (student portal)

"CARMELink" is the MCCN student portal where you can find information from and about the College. CARMELink also provides links to online registration, your semester schedule and online course content, final grades, unofficial transcript, APA format, billing statement, financial aid, student life, community service, academic support, campus activities and information, employment opportunities, and much more valuable information.

Access CARMELink from the MCCN website: <u>www.mccn.edu</u>  $\rightarrow$  *Current Students* **or** by typing the URL in your web browser: <u>https://carmelink.mccn.edu/ics/</u>

Do NOT use Internet Explorer 9 or 10 or Safari as your browser, as these have known issues with CARMELink. Instead, download either <u>Google Chrome</u> or <u>Mozilla Firefox</u> at no charge.

Your User Name and initial Password are emailed to your Nightingmail student email account. You must first check your email for this message before you can login to CARMELink.

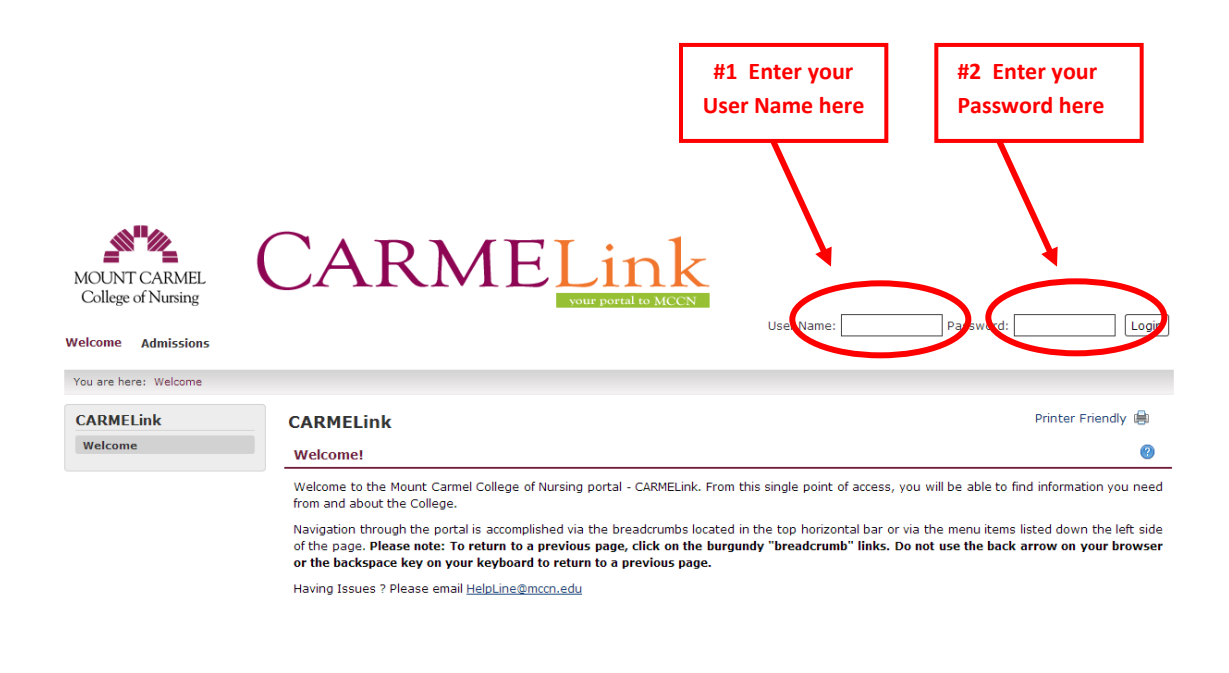

Powered by Jenzabar. v7.5.

When you log into CARMELink the first time, you will want to change your password to something that you can remember. Be sure to write your new password down in a safe

place for future reference.

## Change your Password:

CARME

Click on **Personal Info** to change your password.

Welcome back Nursing Student ( Personal Info | Logout ) Learning and Scholarship College Technology Temporary Badge Forms Campus Safety Resources Campus Ministry

- Step 1 Select the Password tab
- Step 2 Type the old (current) password
- Step 3 Type your new password and confirm it on the second line
- Step 4 You can set up a Password Hint

| Welcome     | Home       | Student       | Campus Safety       | Resources       | Campus Ministry | Learning and Scholarship |
|-------------|------------|---------------|---------------------|-----------------|-----------------|--------------------------|
| You are her | e: Home >  | > Default Pag | e                   |                 |                 |                          |
|             | (          | 1             |                     |                 |                 |                          |
| Accoun      | t Info P   | assword I     | Photo Custom Inf    | fo Privacy Se   | ttings          |                          |
| Passwo      | rd         |               |                     |                 |                 |                          |
| The ne      | ew passwor | rd you choos  | e must be between 8 | and 16 characte | rs long.        |                          |
| 0           | ld Passw   | ord: 2        |                     |                 |                 |                          |
| Ne          | w Passw    | vord:         |                     |                 |                 |                          |
| Confir      | m Passw    | ord:          |                     |                 |                 |                          |
|             |            | Sav           | Cancel              |                 |                 |                          |
| <b>D</b> -  |            |               |                     |                 |                 |                          |

Password Hint

more

## Setting up a Password Hint:

If you set up a password hint and you later forget your password, a new password will be generated for you and sent to your Nightingmail email address. The old password will then no longer work.

To ensure that you can have a new password sent to your email address, enter a *hint* question and answer. A new password will not be generated without your answer being supplied first.

| Account Info Password Photo Custom Info Privac                                                                                    | v: 3                                                                                                    |
|----------------------------------------------------------------------------------------------------|----------------------------------------------------------------------------------------------------|
| When you forget your password, a new one is generated for you<br>sent to your e-mail address, enter a hint question and answer. A | (and sent to your e-mail address) and the old one will no longer work. If you want to ensure that only you can have a new password<br>new password will not be generated without your answer being supplied first. |
| Hint Question: My father's middle nam 4   Answer: James   5 Save Cancel                                                           | Hint & Answer<br>Example                                                                                                    |
|                                                                                                    | 6 Exit Admin Preview My Info pop-up                                                                                                    |
| Stop E. Click Source                                                                                                    |                                                                                                    |

Step 5 - Click Save Step 6 - Click **Exit Admin** 

## General CARMELink tips:

- Navigation through different sections or pages is accomplished by using
  - #1 the tabs located above the horizontal gray bar toward the top of the page

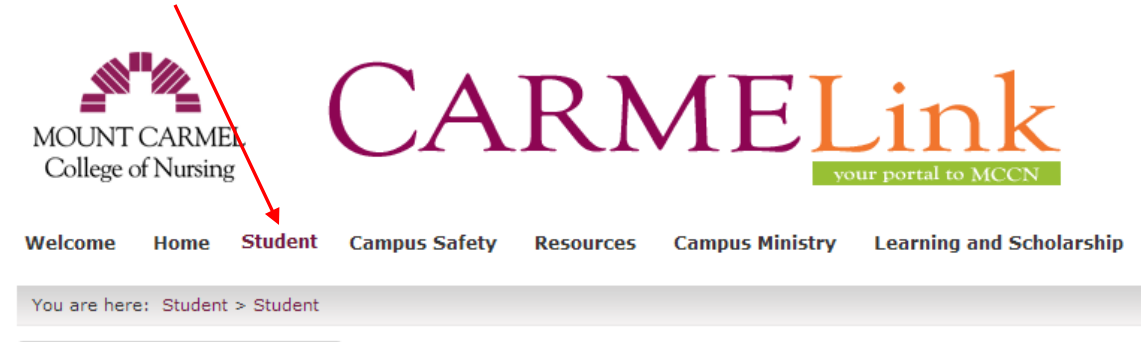

## General CARMELink tips (cont'd):

• **OR** by #2 – the menu items listed down the left side of each page

| Welcome Home Stu                               | udent Ca | mpus Safety                                                                                                    | Resources                           | Campus Ministry                                    | Learning and Scholars                           |  |
|------------------------------------------------|----------|----------------------------------------------------------------------------------------------------|-------------------------------------|----------------------------------------------------|-------------------------------------------------|--|
| You are here: Student > St                     | tudent   |                                                                                                    |                                     |                                                    |                                                 |  |
| Student                                        |          | Student                                                                                                    |                                     |                                                    |                                                 |  |
| Student                                        |          | Welcome                                                                                                    |                                     |                                                    | 0 🎤                                             |  |
| Business Office and Ac<br>Information          | ount     | Welcome                                                                                                    | -                                   |                                                    |                                                 |  |
| Financial Aid                                  |          |                                                                                                    | - South                             |                                                    |                                                 |  |
| Records and Registration                       | on       |                                                                                                    |                                     |                                                    |                                                 |  |
| Transcript and Grade R                         | eport    |                                                                                                    | No. of Concession, Name             |                                                    |                                                 |  |
| Residence Life                                 |          |                                                                                                    |                                     |                                                    |                                                 |  |
| Student Government<br>Association (SGA)        |          |                                                                                                    |                                     |                                                    |                                                 |  |
| Online Campus Store                            |          | Welcome to t                                                                                                    | he CARMELink                        | Student page! The f                                | features of this page                           |  |
| Student Uniform and St                         | upplies  | include the ab<br>in the school o                                                                                                    | ility to view so<br>calendar, acces | hedules and billing sta<br>ss financial aid and sd | atements, see entries<br>holarship information, |  |
| Co-Curricular Activity<br>Summary and Entry Fo | rm       | print unofficial<br>stay informed                                                                                                    | transcripts ar<br>and up-to-dat     | nd do many other thir<br>e as you progress thr     | ngs that will help you<br>ough the program.     |  |
| Scholarship Informatio                         | n        | Navigation th                                                                                                    | rough the po                        | rtal is accomplished                               | via the breadcrumbs                             |  |
| Student Health                                 |          | located in the                                                                                                    | top horizontal                      | bar or via the menu                                | items listed down the                           |  |
| Community Service                              |          | left side of the page. Please note: To return to a previous page, click<br>on the burgundy "breadcrumb" links. Do not use the back arrow on |                                     |                                                    |                                                 |  |
| Employment Opportuni                           | ties     | your browser                                                                                                    | or the backs                        | pace key on your key                               | yboard to return to a                           |  |
| Political Action Opport                        | unities  | previous page                                                                                                    | e.                                  |                                                    |                                                 |  |
|                                                |          |                                                                                                    |                                     |                                                    |                                                 |  |

• To return to a previous page, click on the "breadcrumb" links located in the grayn bar immediately under the tabs.

| Welcome | Home | Student Campus Safety | Resources | Campus Ministry | Learning and |
|---------|------|-----------------------|-----------|-----------------|--------------|
|         |      |                       |           |                 |              |

You are here: Student > Business Office and Account Information

## Student

#### Student

#### Business Office and Account Information MCHS Tuition Discount

### Important Semester Information General Information College 1098-T Information Receive Refunds Electronically My Account Info MY 1098-T Info

## **Business Office and Account Information**

Important Semester Information

# FA-13 semester balances are due in the Busine Office by Monday, August 12th, 2013.

To determine the balance due, deduct any uncred and approved financial aid for FA-13 from the Cou and Fee statement balance generated in the "My Account Info" section. Payment arrangements mu:

- Do **NOT** use the back arrow on your browser or the backspace key on your keyboard to return to a previous page.
- Do **NOT** use Internet Explorer **9** or **10** as your browser it does not work well with CARMELink.
- Use a **single mouse click** only when accessing CARMELink pages, double mouse clicks may bring unexpected results.

**Course Management** details are also via CARMELink. In the "Quick Links" section on the left side of any page, your registered courses will appear **14 days prior to the start date of the course.** 

| Quick Links                                                                                                    | _ |
|----------------------------------------------------------------------------------------------------|---|
| My Courses<br>SCIE 123 M02 - Anatomy and<br>Physiology I<br>SCIE 1238 M04 - Anatomy and<br>Physiology I Lab              |   |
| ADMN 110 M01 - College-Career<br>Success<br>ADMN 102 M01 - Community<br>Service<br>ENGL 110 M01 - English<br>Composition |   |
| PSYC 101 M01 - General<br>Psychology<br>SCIE 103 M01 - Organic<br>Biochemistry                                           |   |
| SCIE 1038 M06 - Organic<br>Biochemistry Lab<br>ADMN 101 M01 - Technology<br>Proficiency                                  |   |
| My Pages                                                                                                    |   |

Once the course link appears, select the appropriate course from the drop-down menu to access the course information posted by the faculty member.

More detailed tutorials on using CARMELink and the information on your courses can be found in CARMELink on the "Resources" tab.

## Logging out of CARMELink:

Always remember to logout of CARMELink at the end of each session. To do so, click on *Logout* link located beside your name.

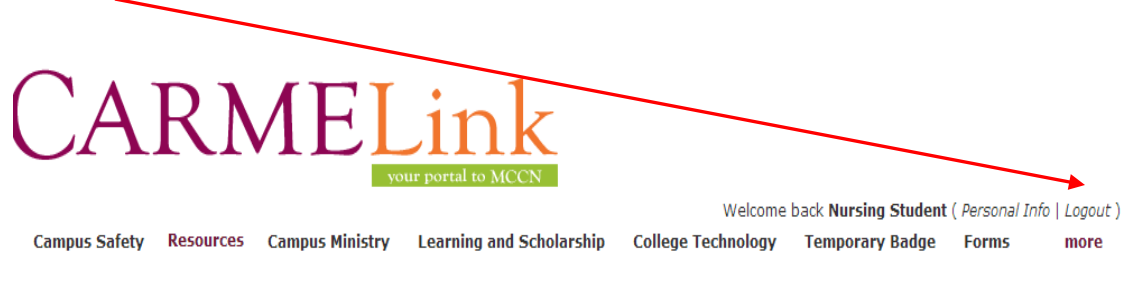

## How to get help:

Using your MCCN Nightingmail account, send a detailed message describing your concern, to <u>HelpLine@mccn.edu</u>. You will receive a return email with an assigned ticket number.

If you do NOT have access to your Nightingmail account, please call 614-401-6226 and leave a clear and precise message describing your concern (including your phone number). Phone requests are assigned a ticket number and placed into the same queue as email requests.